## How to find RSO finance forms in ENGAGE: Goucher

1. Go to <u>goucher.presence.io</u> to access the ENGAGE: Goucher website

GOUCHER college

Organizations Events Forms Opportunities - Resources -

## 2. Select the personicon, and thenselect AdminDashboard

(This option will only be available to people listed as officers of RSOs in ENGAGE: Goucher)

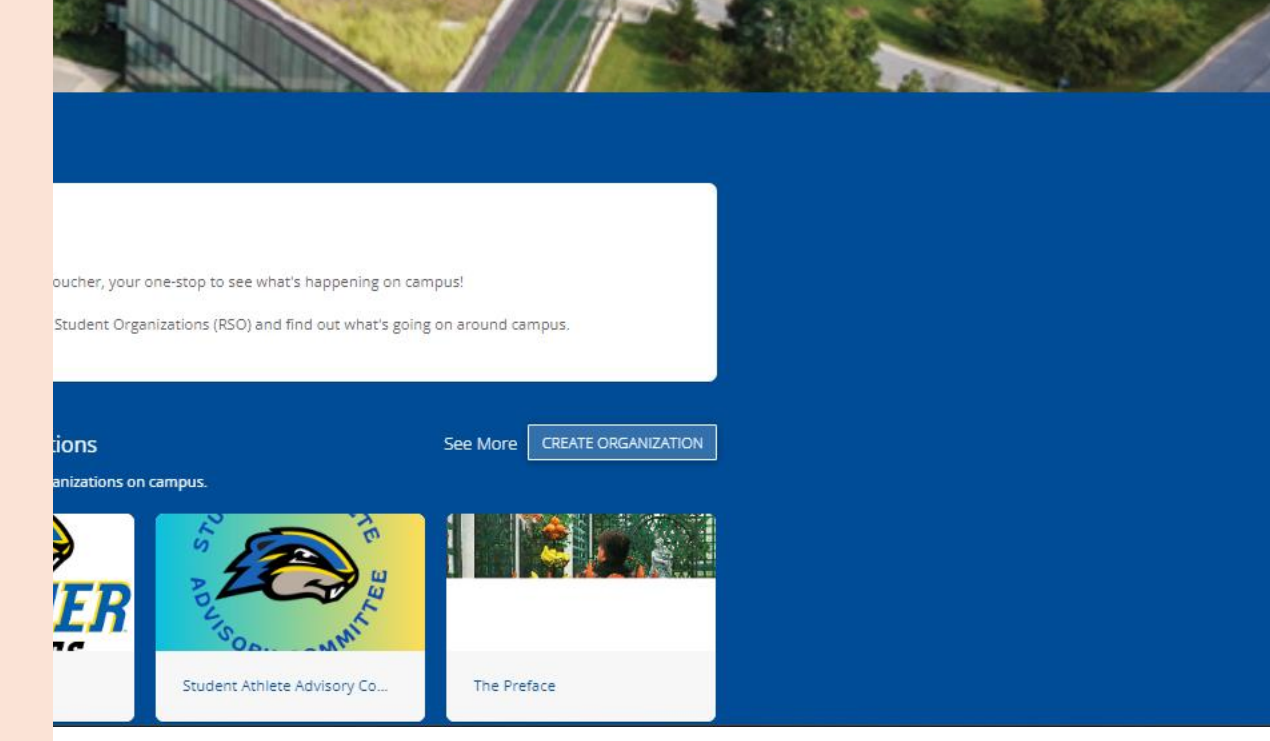

Profile Admin Dashboard Sitemap Locout

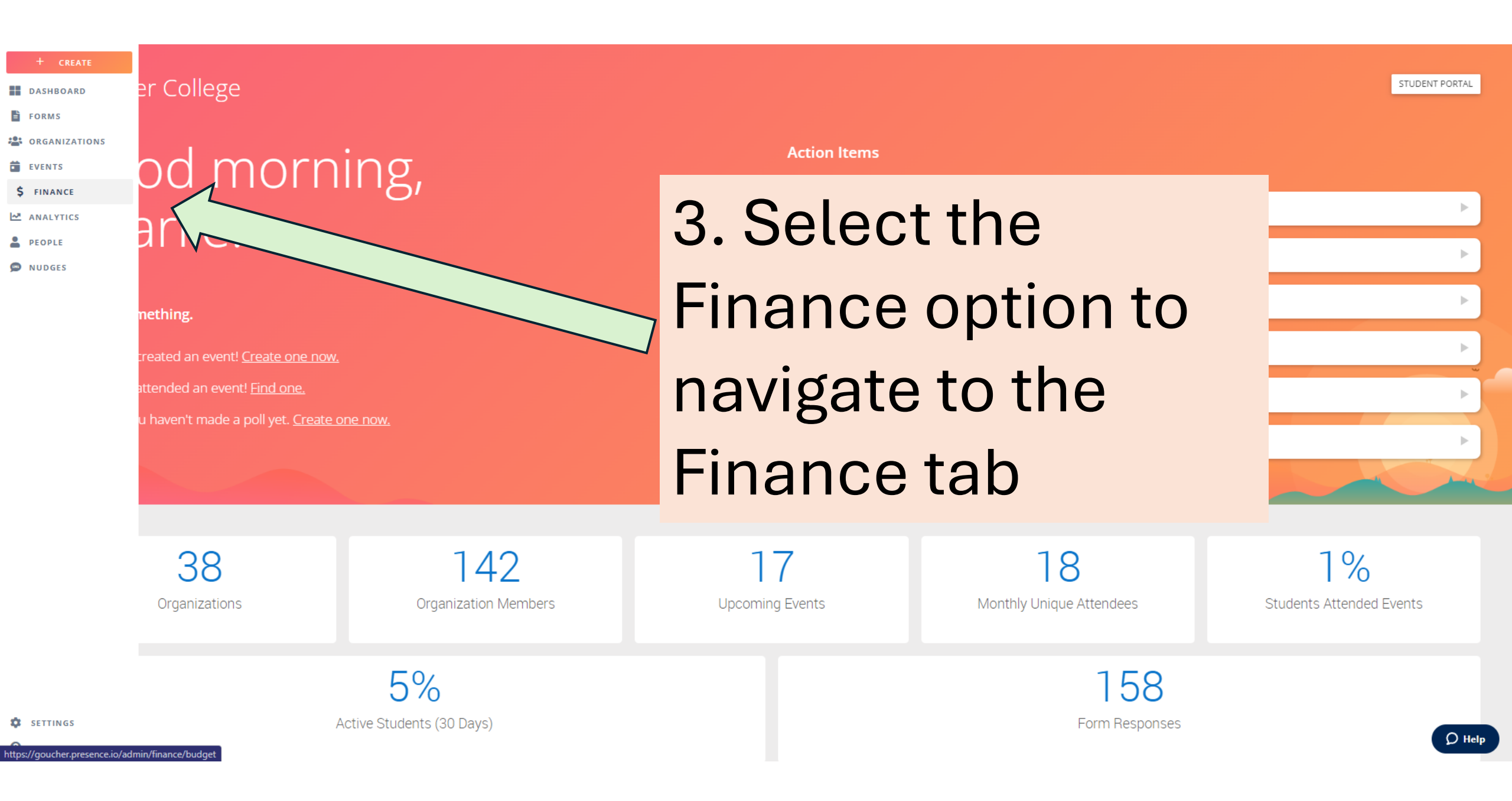

Ē

:0:

¢ 0

## 4. Click on create, and then select either Allocation, Expenditure, or **Reconciliation depending** on which form you are looking for

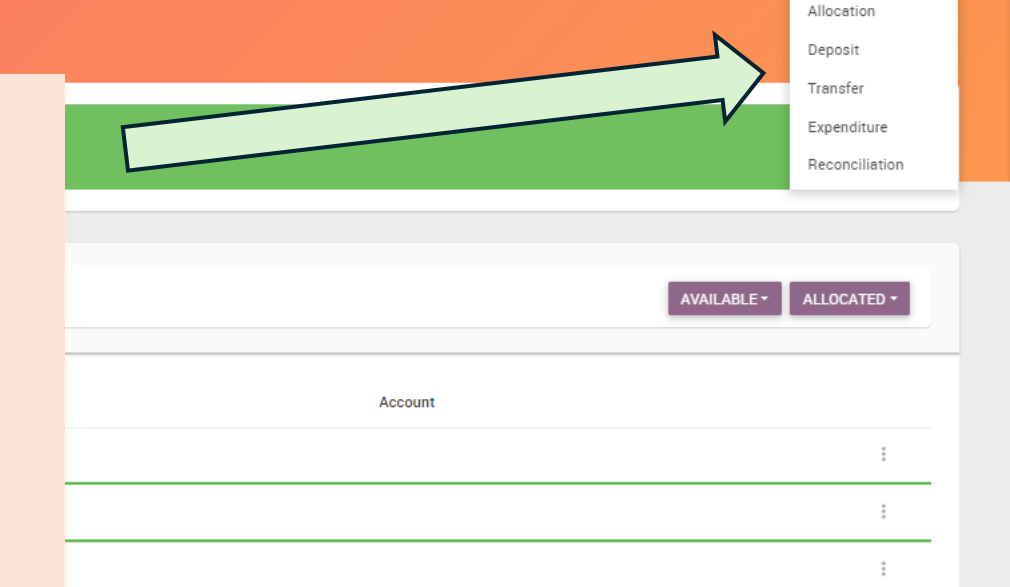

CREATE -

Budget

| Create Allocation<br>This form is for RSOs to submit requests for allocation from SGA.                         |                                                                                                    | SUBMIT FOR APPROVAL                                  |
|----------------------------------------------------------------------------------------------------|----------------------------------------------------------------------------------------------------|------------------------------------------------------|
| All allocation requests must be approved by the SGA Senate wh                                                  | ich meets weekly on Wednesday evenings at 7:30. RSOs may not submit expenditure requests until they have submitted an allocation request and gotten it approved. The maximum amount an RSO is allowed to re | equest is \$2,600, which is the chire academic year. |
| Details<br>Title *<br>Test<br>Use format: [RSO NAME] Allocation 24-25                                          | 5. Fill out the form. Once                                                                                                    |                                                      |
| Organizations                                                                                                  | you have filled out all the                                                                                                    |                                                      |
| Please use the "Add" button on the rig                                                                         | information, click the                                                                                                    |                                                      |
| Requests                                                                                                    | submit button. That will                                                                                                    | ADD                                                  |
| Title *                                                                                                    | send a notification to the                                                                                                    |                                                      |
| Type of Request<br>Please select the type of request. If none of the categories fit, please select<br>Budget * | SGA Treasurer                                                                                                    | <b>_</b>                                             |
|                                                                                                    |                                                                                                    |                                                      |

\$

0

## Any Questions?

Check <u>https://involve-</u> <u>support.moderncampus.com/hc/en-</u> <u>us/categories/17519934560781-Finance</u> for customer support pages

or email <u>sgatreasurer@goucher.edu</u>